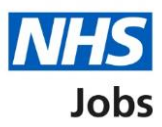

# How to complete an Inter Authority Transfer (IAT) check in NHS Jobs user guide

This guide gives you instructions for how to complete an Inter Authority Transfer (IAT) check in the NHS Jobs service.

You'll need to check the applicant's IAT consent as part of their pre-employment checks.

An IAT is a process for moving an applicant's information from their old to their new NHS employer.

An IAT is ran between the NHS organisations ESR systems. Both organisations must opt into the automated IAT process in ESR.

To find out which roles can do this, go to the '**Roles and permissions**' link in the '**Help and information**' section of the <u>employer dashboard</u>.

# Contents

| How to complete an Inter Authority Transfer (IAT) check in NHS Jobs user guide 1 |   |
|----------------------------------------------------------------------------------|---|
| Pre-employment checks                                                            | 3 |
| Find the applicant                                                               | ŀ |
| Start pre-employment checks                                                      | 5 |
| Inter Authority Transfer (IAT)6                                                  | 3 |
| Check IAT consent                                                                | 7 |
| IAT check completed                                                              | 3 |

#### **Pre-employment checks**

This page gives you instructions for how to access an applicant's pre-employment checks.

**Important:** You must have an applicant who has accepted a conditional job offer and completed their pre-employment checks.

To access an applicant's pre-employment checks, complete the following step:

1. Select the '<u>Pre-employment checks</u>' link.

| Show tasks for all seconds  Show tasks for all seconds  Tasks by stage tistings by user  Showing tasks for  All users  Prace 99 - on track 25, overdue 74  Approvals  1 99 - on track 25, overdue 74  Approvals  1 99 - on track 42, overdue 74  Bacady to offer  1 - on track 3, overdue 78  Beady to offer  1 - on track 3, overdue 7  Documents and cautions  Conditional offers  5 - on track 5, overdue 7  Bree employment  1 - on track 5, overdue 7  Bree employment  1 - on track 5, overdue 7  Bree employment  1 - on track 5, overdue 7  Bree employment  1 - on track 5, overdue 7  Bree employment  1 - on track 5, overdue 7  Bree employment  1 - on track 5, overdue 7  Bree employment  1 - on track 5, overdue 7  Bree employment  1 - on track 5, overdue 7  Bree employment  1 - on track 5, overdue 7  Bree employment  1 - on track 5, overdue 7  Bree employment  1 - on track 5, overdue 7  Bree employment  1 - on track 5, overdue 7  Bree employment  1 - on track 5, overdue 7  Bree employment  - on track 5, overdue 7  Bree employment  - on track 5, overdue 7  Bree employment  - on track 5, overdue 7  Bree employment  - on track 5, overdue 7  Bree employment  - on track 5, overdue 7  Bree employment  - on track 5, overdue 7  Bree employment  - on track 5, overdue 7  - on track 5, overdue 7  - on  | NHS Jobs                       |                                    | You're viewing NHS BSA Training <u>Change</u><br>Signed in as NHSBSA Training Sign Out                       |
|----------------------------------------------------------------------------------------------------|--------------------------------|------------------------------------|----------------------------------------------------------------------------------------------------|
| Iterative     Iterative     Iterative </td <td></td> <td></td> <td>Show tasks for all accounts</td>                                                                                                    |                                |                                    | Show tasks for all accounts                                                                                  |
| NHS BSA Training Dashboard Tasks by stage taitings by user Showing tasks for Alusers Draft 99 - on track 25, overdue 74 Approvals 1 Contracts 0, overdue 74 Conditional offers 2-1 - on track 3, overdue 28 Conditional offers 1- on track 3, overdue 18 Conditional offers 2- on track 3, overdue 2 Conditional offers 1- on track 3, overdue 2 Contracts 1- on track 3, overdue 2 Contracts 1- on track 3, overdue 2 Contracts 1- on track 3, overdue 2 Contracts 1- on track 3, overdue 2 Contracts 1- on track 3, overdue 2 Contracts 1- on track 3, overdue 2 Contracts 1- on track 3, overdue 2 Contracts 1- on track 3, overdue 2 Contracts 1- on track 3, overdue 2 Contracts 1- on track 3, overdue 2 Contracts 1- on track 5, overdue 2 Contracts 1- on track 5, overdue 2 Contract Contract 8, overdue 2 Contract Contract 8, overdue 2 Contract 8, overdue 2 Contracts 1- on track 5, overdue 2 Contract 8, overdue 2 Contract 9, overdue 2 Contract 9, overdue 4 Contract 9, overdue 2 Contract 9, overdue 9, overdue 9, ove | BETA Your <u>feedback</u> wil  | I help us to improve this service. |                                                                                                    |
| Tisks by stage Listings by user     Showing tasks for   All users     All users     Praft   99 - on track 25, overdue 74     Manage the account   Manage the account   Manage users   At risk applicants   Approvals   1   0 - on track 3, overdue 26   1   1   1   1   1   1   1   1   1   1   1   1   1   1   1   1   1   1   1   1   1   1   1   1   1   1   1   1   1   1   1   1   1   1   1   1   1   1   1 </td <td>NHS BSA Training</td> <td></td> <td>What you can do</td>                                                                                                    | NHS BSA Training               |                                    | What you can do                                                                                              |
| Showing tasks for   All users     Craft   99 - on track 25, overdue 74   Approvals   1   Published   10 - on track 9, overdue 1   68 - on track 42, overdue 26   11 - on track 7, overdue 1   68 - on track 3, overdue 1   68 - on track 3, overdue 1   11 - on track 7, overdue 26   11 - on track 3, overdue 1   11 - on track 3, overdue 1   12 - on track 3, overdue 2   13 - on track 3, overdue 2   14 - on track 3, overdue 2   15 - on track 3, overdue 2   16 - on track 5, overdue 2   17 - on track 5, overdue 2   18 - on track 5, overdue 2   19 - on track 5, overdue 2   10 - on track 5, overdue 2   11 - on track 5, overdue 2   12 - on track 5, overdue 2   13 - on track 5, overdue 2   14 - on track 5, overdue 2   15 - on track 5, overdue 2   16 - on track 5, overdue 2   17 - on track 5, overdue 2   18 - on track 5, overdue 2   19 - on track 8, overdue 2   10 - on track 8, overdue 2   11 - on track 5, overdue 2   11 - on track 8, overdue 4   12 - on track 8, overdue 2   13 - on track 8, overdue 2   14 - on track 8, overdue 4   15 - on track 8, overdue 2   16 - on track 8, overdue 2   17 - on track 8, overdue 2   18 - on track 9, overdue 2   19 - on track 9, overdue 2   10 - on track 9, overdue 2   10 - on tr                                                                                                    | Tasks by stage                 | tings by user                      | Create a job listing                                                                                         |
| Draft       99 - on track 25, overdue 74       Manage the account         Approvals       1       Manage users         Published       10 - on track 9, overdue 1       Manage users         Shortlisting       68 - on track 42, overdue 26       Manage users         Interviews       21 - on track 3, overdue 18       Manage users         Moving applicants to other accounts       Manage users       Manage users         Ready to offer       11 - on track 7, overdue 18       Moving applicants to other accounts         Conditional offers       5 - on track 3, overdue 2       Moving applicants to other accounts         Conditional offers       1 - on track 3, overdue 2       Moving applicants to other accounts         Contracts       12 - on track 8, overdue 4       Moving applicants to other accounts         Interviews       12 - on track 8, overdue 4       Moving applicants to other accounts         Interviews       12 - on track 8, overdue 4       Moving applicants to other accounts         Interviews       12 - on track 5, overdue 2       Menage the account super users         Interviews       12 - on track 5, overdue 2       Menage the account super users         Interviews       12 - on track 5, overdue 2       Menage the account super users         Interviews       12 - on track 5, overdue 2       Menage the account s                                                                                                    | Showing tasks for<br>All users | ~                                  | Search for an applicant                                                                                      |
| Approvals 1   Approvals 1   Published 10 - on track 9, overdue 1   Approvals 10 - on track 9, overdue 26   Shortlisting 68 - on track 42, overdue 26   Interviews 21 - on track 3, overdue 18   Moving applicants to other accounts   Ready to offer 11 - on track 7, overdue 2   Interviews 5 - on track 3, overdue 2   Conditional offers 5 - on track 3, overdue 2   Interviews 1 - on track 3, overdue 2   Interviews 1 - on track 8, overdue 2   Interviews 1 - on track 8, overdue 2   Interviews 1 - on track 8, overdue 2   Interviews 1 - on track 8, overdue 2   Interviews 1 - on track 8, overdue 4   Interviews 1 - on track 8, overdue 4   Interviews 1 - on track 8, overdue 4   Interviews 1 - on track 8, overdue 4   Interviews 1 - on track 8, overdue 2   Interviews 1 - on track 8, overdue 2   Interviews 1 - on track 8, overdue 4   Interviews 1 - on track 8, overdue 2   Interviews 1 - on track 8, overdue 2   Interviews 1 - on track 8, overdue 2   Interviews 1 - on track 8, overdue 2   Interviews - on track 8, overdue 2   Interviews - on track 8, overdue 2   Interviews - on track 5, overdue 2   Interviews - on track 8, overdue 2   Interviews - on track 8, overdue 2   Interviews - on track 8, over                                                                                                    | <u>Draft</u>                   | 99 - on track 25, overdue 74       | Manage the account                                                                                           |
| Published       10 - on track 9, overdue 1       Approval settings         Shortlisting       68 - on track 42, overdue 26       Approval settings         Interviews       21 - on track 3, overdue 18       Moving applicants to other accounts         Ready to offer       11 - on track 7, overdue 4       Documents and templates         Conditional offers       5 - on track 3, overdue 2       Documents and templates         Interviews       12 - on track 8, overdue 4       Documents and templates         Contracts       12 - on track 8, overdue 4       Documents and templates         Interviews       12 - on track 8, overdue 4       Decuments and templates         Interviewe       12 - on track 8, overdue 4       Decuments and templates         Interviewe       12 - on track 8, overdue 4       Decuments and templates         Interviewe       7 - on track 5, overdue 2       Help and information         Interviewe       Formation       The employer hub         Roles and permissions       Contract your super users       Contract your super users                                                                                                    | Approvals                      | 1                                  | Manage users           At risk applicants           Accredited logos                                         |
| Shortlisting 68 - on track 42, overdue 26 Criminal convictions and cautions Neeady to offer 11 - on track 7, overdue 18 Conditional offers 5 - on track 3, overdue 2 Conditional offers 12 - on track 8, overdue 2 Contracts 12 - on track 8, overdue 4 Contracts Contracts Contracts Contract 5, overdue 2 Contract S, overdue 2 Contract S, overdue 2 Contract S, overdue 4 Contract S, overdue 4 Contract | Published                      | 10 - on track 9, overdue 1         | Key performance indicators<br>(KPIs).<br>Approval settings                                                   |
| Interviews       21 - on track 3, overdue 18       Welsh listings         Ready to offer       11 - on track 7, overdue 4       Documents and templates         Conditional offers       5 - on track 3, overdue 2       Documents and templates         Pre-employment checks       1       Supporting information library.         Contracts       12 - on track 8, overdue 4       Oterview of your organisation         Supporting information library.       Contract 8, overdue 4       Oterview of your organisation         Image: Contract Sector Sector S                                                                                                    | Shortlisting                   | 68 - on track 42, overdue 26       | Departments<br>Criminal convictions and<br>cautions                                                          |
| Ready to offer 11 - on track 7, overdue 4  Conditional offers 5 - on track 3, overdue 2  Pre-employment thecks 11 - on track 3, overdue 2  Pre-employment 12 - on track 8, overdue 4  Find recruitment 7 - on track 5, overdue 2  Help and information The employer hub Roles and permissions Contact your super users  Reporting Run a report                                                                                                    | Interviews                     | 21 - on track 3, overdue 18        | Welsh listings<br>Moving applicants to other<br>accounts                                                     |
| Conditional offers       5 - on track 3, overdue 2       Documents and templates         Pre-employment checks       1       Supporting information library. Contract templates         Contracts       12 - on track 8, overdue 4       Help and information         Image: Contract service service servi                                                                                                    | <u>Ready to offer</u>          | 11 - on track 7, overdue 4         |                                                                                                    |
| Pre-employment       1         Contracts       12 - on track 8, overdue 4         Image: Contract second second                                                                                                    | Conditional offers             | 5 - on track 3, overdue 2          | Documents and<br>templates                                                                                   |
| Contracts 12 - on track 8, overdue 4  Indirecruitment 7 - on track 5, overdue 2  Help and information The employer hub Roles and permissions Contact your super users Reporting Run a report                                                                                                    | Pre-employment<br>checks       | 1                                  | Overview of your organisation<br>Supporting information library<br>Contract templates                        |
| End recruitment       7 - on track 5, overdue 2       Help and information         The employer hub       Roles and permissions       Contact your super users         Reporting       Run a report                                                                                                    | <u>Contracts</u>               | 12 - on track 8, overdue 4         | Offer letter templates                                                                                       |
| <b>Reporting</b><br><u>Run a report</u>                                                                                                    | End recruitment                | 7 - on track 5, overdue 2          | Help and information         The employer hub         Roles and permissions         Contact your super users |
|                                                                                                    |                                |                                    | Reporting                                                                                                    |
|                                                                                                    |                                |                                    |                                                                                                    |

### Find the applicant

This page gives you instructions for how to find the applicant to start their pre-employment checks.

To find the applicant to start their pre-employment checks, complete the following steps:

- **1.** Select the 'Applicant' link to view the applicant's details (optional).
- 2. Select the 'Job title' link to view the job details (optional).
- 3. Select the '<u>View checks or withdraw offer</u>' link.

| NHS -                                       | obs                                  |                                  | You're viewing<br>Sig                                                                                                    | NHS BSA Training <u>C</u><br>gned in as <u>Liam M1</u> Sig | hange<br>jn Out |
|---------------------------------------------|--------------------------------------|----------------------------------|----------------------------------------------------------------------------------------------------|------------------------------------------------------------|-----------------|
|                                             |                                      |                                  | Shov                                                                                                    | v tasks for all accounts                                   |                 |
| BETA Your fe<br>< Go back<br>NHS BSA Trai   | eedback will help us to improve th   | is service.                      |                                                                                                    |                                                            |                 |
| Pre-emplo<br>Showing tasks for<br>All users | or<br>v                              |                                  |                                                                                                    |                                                            |                 |
| Pre-employme                                | ent checks                           |                                  |                                                                                                    |                                                            |                 |
| Applicant                                   | Job title                            | Deadline                         | Outstanding checks                                                                                                    | What needs doing                                           | next            |
| Liam MA<br>AR-210128-<br>00006              | Learning Consultant<br>T2020-21-4641 | 01 Apr 2022                      | References<br>Home address<br>Identity check<br>Right to work in the UK<br>Qualifications<br>Professional registrations<br>DBS<br>HPANs<br>Health assessment | <u>View checks or wit</u><br>offer                         | hdraw 3         |
| Privacy policy                              | Terms and conditions Accessit        | <u>vility Statement</u> <u>G</u> | pokies How to create and put                                                                                                    | alish jobs                                                 |                 |
| Privacy policy                              | Terms and conditions Accessit        | <u>ility Statement</u> <u>G</u>  | pokies How to create and put                                                                                                    | o <u>lish jobs</u><br>© Crown ci                           | opyright        |

#### **Start pre-employment checks**

This page gives you instructions for how to start the applicant's pre-employment checks.

To start the applicant's pre-employment checks, complete the following steps:

- 1. Select an answer:
  - <u>'Check pre-employment checklist</u>' or
  - 'Withdraw offer'
- 2. Select the 'Continue' button.

|   | NHS Jobs                                                                  | You're viewing NHS BSA Training<br>Signed in as <u>Liam M1</u> | <u>Change</u><br>Sign Out |
|---|---------------------------------------------------------------------------|----------------------------------------------------------------|---------------------------|
|   | BETA Your feedback will help us to improve this service.                  |                                                                |                           |
| 1 | Liam MA<br>Would you like to<br>Check pre-employment checklist            |                                                                |                           |
| 2 | Withdraw offer                                                            |                                                                |                           |
|   | Privacy policy Terms and conditions Accessibility Statement Cookies How t | o create and publish jobs<br>© Crov                            | vn copyright              |

If you withdraw the applicant's job offer, you have reached the end of this user guide.

## Inter Authority Transfer (IAT)

This page gives you instructions for how to check the applicant's IAT consent.

To check the applicant's IAT consent, complete the following step:

**1.** Select the 'Inter Authority Transfer (IAT)' link.

|   |                                                                                                    | You're viewing NHS E      | ISA - UAT |
|---|----------------------------------------------------------------------------------------------------|---------------------------|-----------|
|   | NHS Jobs                                                                                                    | Signed in as Mike Wardman | Sign Out  |
|   | BETA Your <u>feedback</u> will help us to improve this service.                                                                 |                           |           |
|   | ✓ Go back                                                                                                    |                           |           |
|   | Pre-employment checklist for Thomas Ship                                                                                        |                           |           |
|   | The applicant accepted your conditional job offer.<br>They now need to give pre-employment information before they can start th | eir new job.              |           |
|   | References                                                                                                    |                           |           |
|   | References                                                                                                    | COMPLETED                 |           |
|   | Identity                                                                                                    |                           |           |
|   | Home address                                                                                                    | COMPLETED                 |           |
|   | Identity check                                                                                                    | COMPLETED                 |           |
| • | Inter Authority Transfer (IAT)                                                                                                  | COMPLETED                 |           |

#### **Check IAT consent**

This page gives you instructions for how to check the applicant's IAT consent.

**Important:** Only the applicant's IAT response transfers from NHS Jobs to ESR. If they select 'Yes' to the transfer of their employment history. NHS Jobs transfer this consent to ESR, and the applicant records updated. If eligible, the IAT is ran within 30 minutes in ESR. If they select 'No' or 'Not applicable'. NHS Jobs transfer this consent to ESR, and the applicant records updated.

To check the applicant's IAT consent check, complete the following step:

**1.** Select the '<u>Continue</u>' button.

| NHS Jobs                                   |                                           | You're viewing NHS B<br>Signed in     | SA Training <u>Cha</u><br>as <u>Liam M1</u> Sign ( |
|--------------------------------------------|-------------------------------------------|---------------------------------------|----------------------------------------------------|
| BETA Your feedba                           | ack will help us to improve this service. |                                       |                                                    |
| < Go back<br>Pre-employment o<br>Liam MA's | thecks<br>IAT transfer consent            |                                       |                                                    |
| Date received                              | 28 January 2021                           |                                       |                                                    |
| Consent to transfe                         | r? Yes                                    |                                       |                                                    |
| Continue                                   |                                           |                                       |                                                    |
| <u>Privacy policy</u> <u>Term</u>          | is and conditions Accessibility Statement | Cookies How to create and publish job | © Crown copy                                       |

#### IAT check completed

This page shows confirmation you have completed the applicant's IAT check.

To start another pre-employment check, complete the following step:

**1.** Select a pre-employment check link.

|                                                                                                    | You're viewing NHS BSA - UAT |          |  |
|----------------------------------------------------------------------------------------------------|------------------------------|----------|--|
| NHS Jobs                                                                                                    | Signed in as Mike Wardman    | Sign Out |  |
| BETA Your <u>feedback</u> will help us to improve this service.                                                                |                              |          |  |
| < Go back                                                                                                    |                              |          |  |
| Pre-employment checklist for Thomas Ship                                                                                       |                              |          |  |
| The applicant accepted your conditional job offer.<br>They now need to give pre-employment information before they can start t | their new job.               |          |  |
| References                                                                                                    |                              |          |  |
| References                                                                                                    | COMPLETED                    |          |  |
| Identity                                                                                                    |                              |          |  |
| Home address                                                                                                    | COMPLETED                    |          |  |
| Identity check                                                                                                    | COMPLETED                    |          |  |
| 1 Inter Authority Transfer (IAT)                                                                                               | COMPLETED                    |          |  |

**Tip:** To find out how to complete a pre-employment check. Go to the **'Complete pre-employment checks'** section of the <u>'Help and support for employers'</u> webpage.

You've completed the applicant's IAT check and reached the end of this user guide.